TO: EPSON 愛用者

FROM: EPSON 客服中心

主題敘述:如何設定印表機網路卡內部連線資訊

適用機型: Epson WorkForce Pro WP-4091、Epson WorkForce Pro WP-4531、Epson WorkForce AL-M200DN 等支援乙太區域網路連線功能印表機

\*此設定流程適用於已了解區域網路配置與資訊的人員進行操作,如尚未確認到上述資訊貿然操作可能會造成印表機連線錯誤,還請留意。

步驟1、如欲設定或變更印表機網路卡內部連線資訊,請先點入以下網址,下載 EPSON NETCONFIG 工具軟體,下載網址:

http://support.epson.com.tw/i-tech/WorkForce\_EpsonNetConfig\_V10.exe

步驟2、下載程式後再執行解壓縮與安裝,按下「安裝」解壓縮前,請檢查目標資料夾 是否已預設為「桌面 Desktop」。

| WinRAR 自我解慮 |                                                                                                    |
|-------------|----------------------------------------------------------------------------------------------------|
|             | <ul> <li>諸按一下 [安裝] 按鈕開始解壓縮。</li> <li>按一下 [瀏覽] 按鈕,從樹狀資料夾中選取資料夾。也可以自行輸入。</li> <li>如果目標資料夾不存在,則會在解壓縮前先建立一個。</li> </ul> |
|             | □1號頁本1公(型)<br>CNUsersWincent\Desktop                                                                                |
|             | 安裝 取消                                                                                                    |

步驟 3、解壓縮完成後,再進入解壓縮出來的資料夾「EpsonNetConfig」中執行「setup.exe」程式。

|                                                           |                                                    |                |            |               |       | x |
|-----------------------------------------------------------|----------------------------------------------------|----------------|------------|---------------|-------|---|
| EpsonNet                                                  | Config 🕨                                           |                | <b>▼ 4</b> | 尋 EpsonNetCor | nfig  | ٩ |
| 組合管理 ▼ 📑 開啟                                               | 共用對象 ▼ 新増資料夾                                       |                |            |               | •== • | 0 |
| ☆ 我的最愛                                                    | 名稱                                                 | 修改日期           | 類型         | 大小            |       |   |
| 📜 下載                                                      | 〕 lang                                             | 2012/3/26下午 0  | 檔案資料夾      |               |       |   |
| 三 桌面                                                      | 💭 0x0409.ini                                       | 2009/5/22 下午 1 | 組態設定       | 21 KB         |       |   |
| 1 最近的位置                                                   | 🔚 data1.cab                                        | 2011/5/17 上午 0 | WinRAR 壓縮檔 | 3,622 KB      |       |   |
| 🗥 SkyDrive                                                | 📄 data1.hdr                                        | 2011/5/17 上午 0 | HDR 檔案     | 121 KB        |       |   |
|                                                           | 🔚 data2.cab                                        | 2011/5/17 上午 0 | WinRAR 壓縮檔 | 5,117 KB      |       |   |
| 詞 媒體櫃                                                     | 🚳 ISSetup.dll                                      | 2011/5/17 上午 0 | 應用程式擴充     | 569 KB        |       |   |
| 1 文件                                                      | layout.bin                                         | 2011/5/17 上午 0 | BIN 檔案     | 1 KB          |       |   |
| →音樂                                                       | 🛃 Setup.bmp                                        | 2011/5/17 上午 0 | 點陣圖影像      | 162 KB        |       |   |
| ₩ 視訊                                                      | Setup.exe                                          | 2011/5/17 上午 0 | 應用程式       | 790 KB        |       |   |
| <br>■ 圖片                                                  | 💓 setup.ini                                        | 2011/5/17 上午 0 | 組態設定       | 2 KB          |       |   |
| ■ 電腦<br>叠 Windows7_OS (C:)<br>登 Lenovo_Recovery (<br>粂 網路 |                                                    |                |            |               |       |   |
| setup.exe 修改<br>應用程式                                      | 日期: 2011/5/17 上午 03:48  建立日期: 2014/9<br>大小: 789 KB | 9/22 上午 10:26  |            |               |       |   |

## 步驟4、以下為安裝畫面,出現語言時,建議選擇英文,再按下「Next」。

| psonNet Config V3 - InstallShield Wizard                                                              |        |
|----------------------------------------------------------------------------------------------------|--------|
| Select Setup Language<br>Select the language to use during installation from the choices below.       |        |
| <ul> <li>徳文</li> <li>西班牙文</li> <li>法文</li> <li>義大利文</li> <li>日文</li> <li>荷蘭文</li> <li>葡萄牙文</li> </ul> |        |
| nstallShield                                                                                          | Next > |

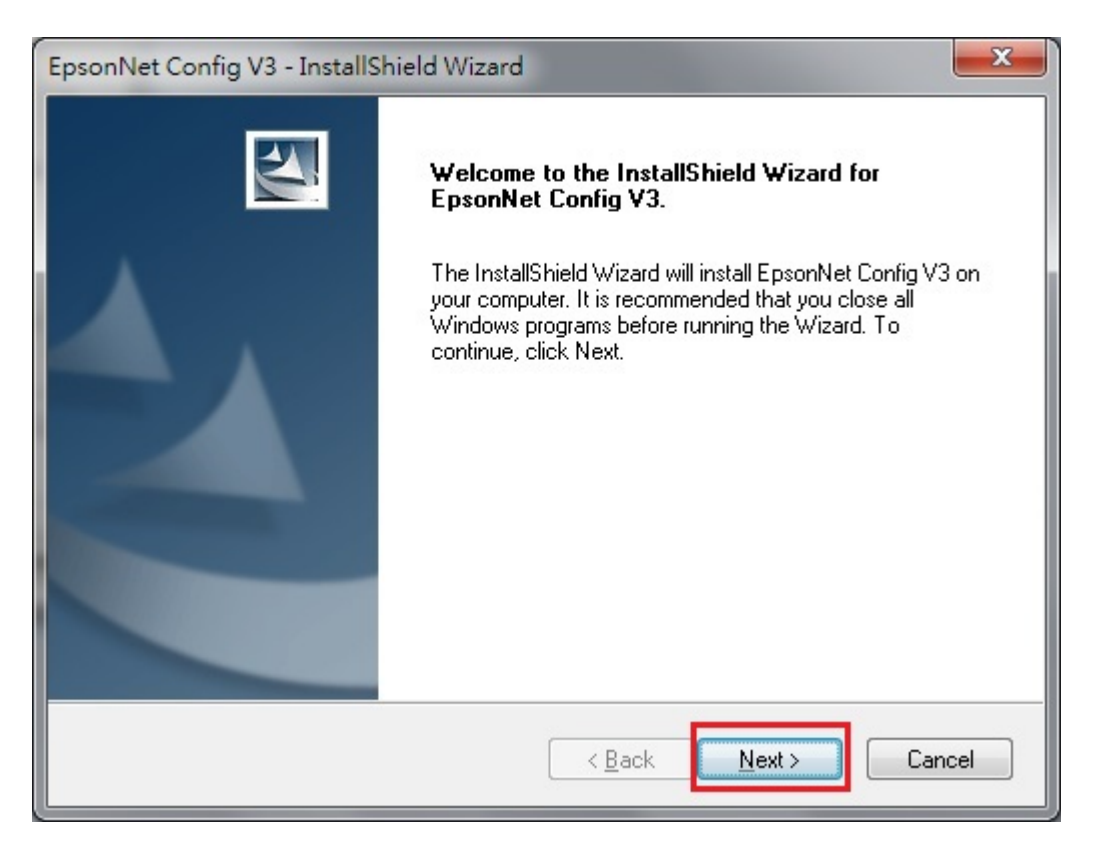

## 步驟 5、選擇「I accept the terms of the license agreement」選項(接受條款)後按下「Next」。

| EpsonNet Config V3 - InstallShield Wizard                                                                                                    | x  |
|----------------------------------------------------------------------------------------------------|----|
| License Agreement Please read the following license agreement carefully.                                                                                                    | 1  |
| SEIKO EPSON CORPORATION<br>SOFTWARE LICENSE AGREEMENT<br>IMPORTANT! READ THIS SOFTWARE LICENSE AGREEMENT CAREFULLY. The<br>computer software product, fontware, typefaces and/or data, including any accompanying<br>explanatory written materials (the "Software") should only be installed or used by the<br>Licensee ("you") on the condition you agree with SEIKO EPSON CORPORATION<br>("EPSON") to the terms and conditions set forth in this Agreement. By installing or using<br>the Software, you are representing to agree all the terms and conditions set forth in this<br>Agreement. You should read this Agreement carefully before installing or using the<br>Software. If you do not agree with the terms and conditions of this Agreement, you are not<br>permitted to install or use the Software. | •  |
| I go not accept the terms of the license agreement.      Description      I go not accept the terms of the license agreement.  InstallShield                                                                                                    |    |
| < <u>B</u> ack Next > Cance                                                                                                    | el |

| EpsonNet C            | Config V3 - InstallShield Wizard                                                      |
|-----------------------|---------------------------------------------------------------------------------------|
| Select T<br>Select ti | arget Directory<br>he directory in which the program will be installed.               |
|                       | Install EpsonNet Config V3 to:<br>C:\Program Files\EpsonNet\EpsonNet Config V3 Change |
| InstallShield -       | < Back Next > Cancel                                                                  |

※安裝完成後畫面即會跳出,之後再由電腦系統內開啟。

步驟 6、回到電腦系統,點選左下角「開始」,選擇「所有程式」,找到「Epson Net」資料來中,開啟「EpsonNet Config」程式。

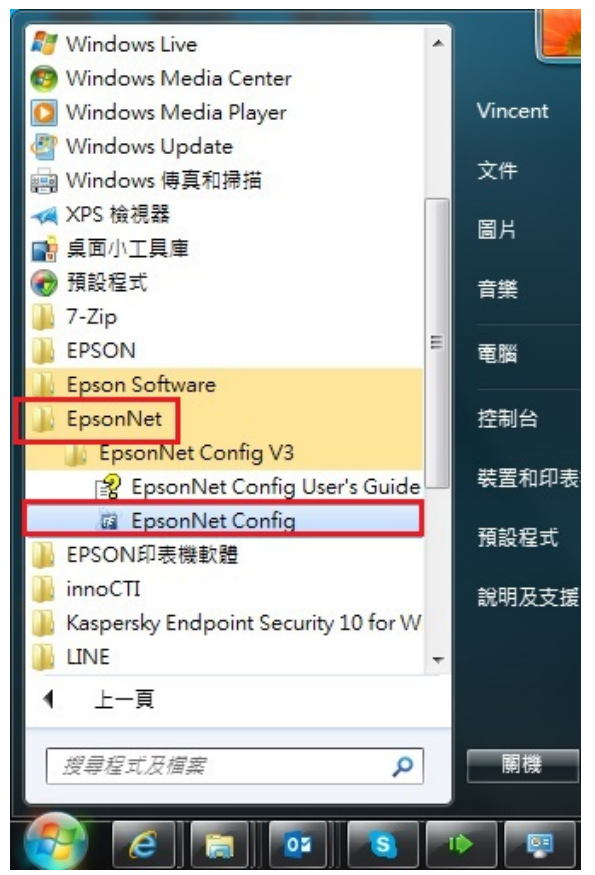

## 步驟7、點選欲設定的印表機型號,再點入視窗上方「Configuration」。 ※如要更改型號為WP-4531,請直接選取型號後,點選上方「Configuration」。

| EpsonNet Config              | 1.7                    |                     |         |       |
|------------------------------|------------------------|---------------------|---------|-------|
| File⊕ Display(V) Too         | ls(T) Help( <u>H</u> ) |                     |         |       |
| EpsonNet<br>Config           |                        |                     |         | EPSON |
| 🐼 Refresh 📮 Cor              | nfiguration Batch S    | Settings 🚛 Launch E | lrowser |       |
| Model Name                   | MAC Address            | IP Address          |         |       |
| EPL-N3000                    | 00004808D762           | 192.168.6.199       |         |       |
| OWP-4531 Series              | A4EE57E78AA8           | 192.168.6.227       |         |       |
| AL-C9200                     | 000048461755           | 192.168.6.223       |         |       |
| EPL-N3000                    | 0000480DE3A5           | 192.168.6.13        |         |       |
| AL-C500                      | 0026ABFEE059           | 192.168.6.120       |         |       |
| AL-C9300                     | 0026AB9EC04C           | 192.168.6.182       |         |       |
| WF-3520 Series               | 0026ABFF39E5           | 192.168.6.118       |         |       |
| • WP-4531 Series             | 0026ABF9C1C1           | 192.168.6.111       |         |       |
| B-518DN                      | 000048710564           | 192.168.6.225       |         |       |
|                              |                        |                     |         |       |
|                              |                        |                     |         |       |
|                              |                        |                     |         |       |
|                              |                        |                     |         |       |
| Press the [F5] key to refres | h.                     |                     | TCP/IP  | Ready |

步驟 8、進入設定畫面後,選擇左側「TCP/IP」項目中的「Basic」,依照網路環境自行設定自動搜尋 IP 或是手動設定固定 IP,,調整與輸入資料完成後按下「Transmit」修改印表機內的網路連線設定。

※如需手動設定固定 IP,直接選擇「Manual」,並在「IP Address」輸入您要固定的 IP 後,按下「Transmit」即可完成。

| - Scan - Basic - Network Interface - Information - Basic                                                  | Method for Specifying IP Address<br>② Automatic (自動搜尋IP)<br>② Set using Automatic Private IP Addressing | (APIPA) | Manua   | 1 (手動 | 設定 | 固定IP) |      |      |
|----------------------------------------------------------------------------------------------------|----------------------------------------------------------------------------------------------------|---------|---------|-------|----|-------|------|------|
| Administration Ir                                                                                         | IP Address:                                                                                             | 192     | 12      | 168   |    | 6     |      | 227  |
| Basic (Wired)                                                                                             | Subnet Mask:                                                                                            | 255     | 8       | 255   | .2 | 255   | - 22 | 0    |
| Detailed (Wirele                                                                                          | Default Gateway:                                                                                        | 192     | æ       | 168   | •. | 6     |      | 254  |
| Basic (IPv6) 1<br>Basic (IPv6) 2<br>DNS<br>DNS (IPv6)<br>Bonjour<br>IPP<br>SLP<br>Internet<br>WSD<br>LLTD |                                                                                                    |         |         |       |    |       |      |      |
|                                                                                                    | 1                                                                                                    | T       | ransmit |       | Ca | ancel |      | Help |